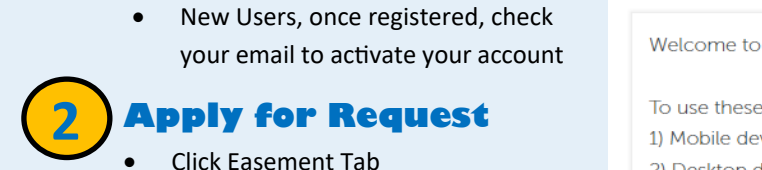

Login into your existing account or Register for an Account

- **Click Submit an Easement**

**Citizen Access** 

Enter all required information

CMERIDIAN

|  | 1 |
|--|---|
|  | / |

https://citizenportal.meridiancity.org/ CitizenAccess/Default.aspx

## **Add Attachments**

- Click Add
- Attached all required information • Request
- Click Continue .
- Enter a description of each attachment
- Click Save .
- **Click Continue Application** ٠

Notification

## **How to Request an Easement**

Welcome to Citizen Access! Providing citizens, businesses, and visitors access to services online, 24 hours a day, 7 days a week.

| Advanced Search                                          |           |  |                                   |                        |
|----------------------------------------------------------|-----------|--|-----------------------------------|------------------------|
| Nelcome to our premier online application and permitting | g system! |  | Login<br>User Name<br>City Of Met | e or E-mail:<br>ridian |
| o use these services:                                    |           |  | Password                          |                        |
| Mobile device: Login below                               |           |  | ••••••                            |                        |
| ;) Desktop device. Login to the right                    |           |  | Remem                             | Login >                |

|                                                                                                    | Attachment                                                                                                 |                                                                                                    |      |               |        |  |  |  |  |  |
|----------------------------------------------------------------------------------------------------|----------------------------------------------------------------------------------------------------|----------------------------------------------------------------------------------------------------|------|---------------|--------|--|--|--|--|--|
| or                                                                                                    | UPLOAD ALL RE<br>Applications not of<br>Upload all docum<br>convention on the                              | PLOAD ALL REQUIRED CHECKLIST ITEMS HERE.<br>pplications not containing all required checklist items will be deemed incomplete. Incomplete applications will NOT be processed.<br>Ipload all documents and drawings per the required checklist, as a single zip file with individual PDFs. Each checklist item must be named according to the naming<br>convention on the applicable checklist. |      |               |        |  |  |  |  |  |
|                                                                                                    | A copy of the application checklist can be obtained at https://meridiancity.org/planning/files/Surety.pdf. |                                                                                                    |      |               |        |  |  |  |  |  |
| The maximum file size allowed is 1024 MB.<br>ade; adp; bat; chm; cmd; com; cpl; exe; hta; htm; html; ins; isp; jar; js; jse; lib; lnl; mde; mht; mhtml; msc; msp; mst; php; pif; scr; sct; shb; sys; vb; vbe; vbs; vxd; wsc; wsf; wsh are disallowed file types to upload. |                                                                                                    |                                                                                                    |      |               |        |  |  |  |  |  |
|                                                                                                    | Name                                                                                                    | Туре                                                                                                    | Size | Latest Update | Action |  |  |  |  |  |
|                                                                                                    | No records found.                                                                                          |                                                                                                    |      |               |        |  |  |  |  |  |
|                                                                                                    |                                                                                                    |                                                                                                    |      |               |        |  |  |  |  |  |
|                                                                                                    |                                                                                                    |                                                                                                    |      |               |        |  |  |  |  |  |
|                                                                                                    | Select from Acc                                                                                            |                                                                                                    | 2    |               |        |  |  |  |  |  |

- Once verified and approved you will receive an email from noreply@meridiancity.org •
- You can find a copy of your recorded easement here: https://weblink.meridiancity.org/ WebLink/browse.aspx